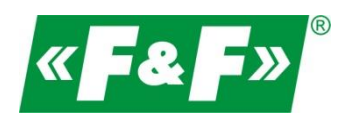

F&F Filipowski sp.j. ul. Konstantynowska 79/81 95-200 Pabianice POLAND tel/fax 42-2152383, 2270971 e-mail: fif@fif.com.pl

# Konwerter RS-485->TCP/IP [ethernet]

# ATC-1000

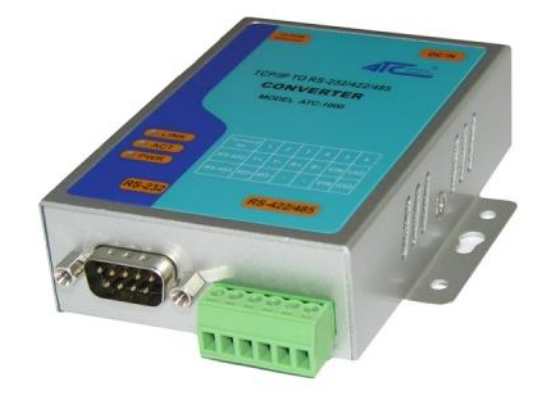

# SZYBKI START [konfiguracja urządzenia do współpracy z programem MeternetPRO]

wersja 170809PL

www.fif.com.pl

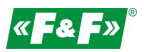

#### PRZEZNACZENIE

Konwerter umożliwiający dostęp do portu szeregowego RS-485 z dowolnego komputera sieci lokalnej, a przy udostępnieniu IP w internecie również z każdego komputera na świecie, podłączonego do Internetu. Pełni on również rolę serwera portów szeregowych. Komunikacja odbywa się za pomocą protokołów TCP, UDP, DHCP i innych. Dostępne oprogramowanie umożliwia utworzenie w komputerze PC wirtualnego portu szeregowego i dostęp do szeregowego interfejsu konwertera ATC-1000 dołączonego w dowolnym miejscu sieci, tak jak do lokalnego portu COM tego komputera. Konwerter ten charakteryzuje się szerokim zakresem zasilania: 9-24 VDC.

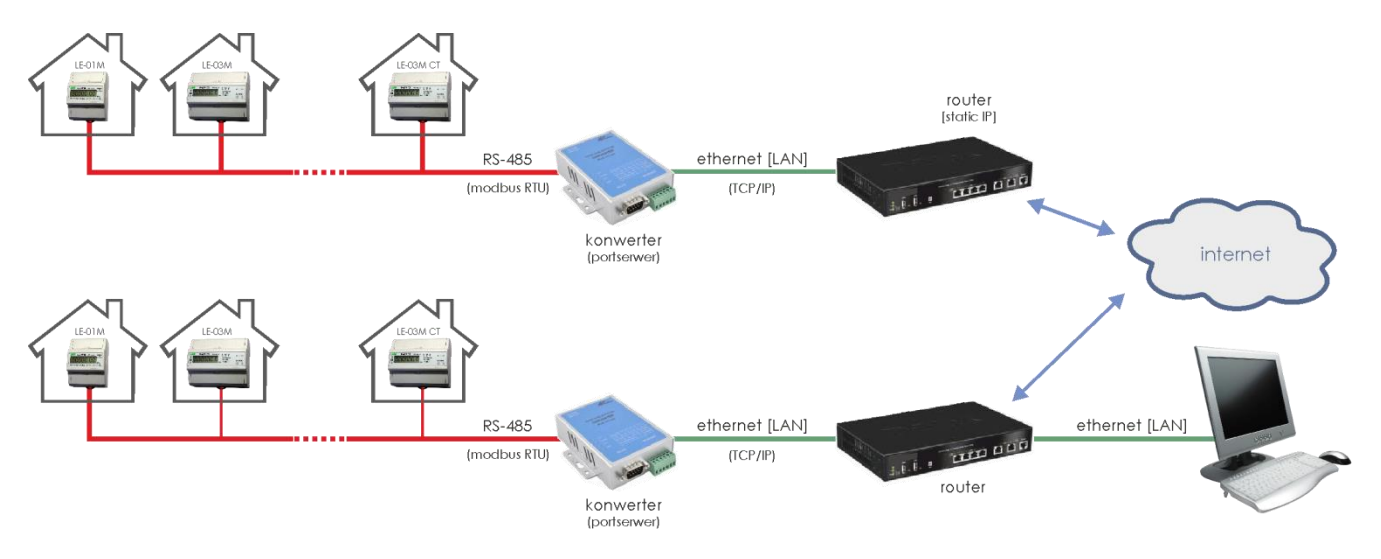

#### **CECHY CHARAKTERYSTYCZNE**

- gniazdo DB-9 męskie od strony RS-232
- 6 zaciskowy terminal dla RS-422/485 oraz zasilania
- gniazdo RJ-45 Ethernet
- wirtualny port szeregowy dla Windows OS
- interfejs sieciowy 10/100TX
- obsługa protokołów TCP/IP, UDP, DHCP
- zasilanie 9-24 VDC (zasilacz gniazdowy w komplecie)

#### KONSTRUKCJA

Konwerter: RS-232/422/485 -> TCP/IP Przyłącza: RS-232 DB9 male RS-422/485 zaciski śrubowe 1,0mm2 Ethernet RJ45 Wskaźniki LED: Link sygnalizacja połączenia ethernet [led zielona] ACT sygnalizacja wymiany danych PWR zasilanie 9-24VDC [500-1000mA] Wymiary: WxHxD [mm] 84x105x26

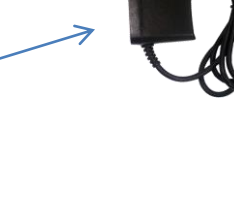

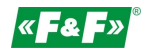

# PODŁĄCZENIE

Konfiguracja 1 (Straight)

Podłączenie do sieci lokalnej poprzez switch.

| e e e e e e e e e e e e e e e e e e e | Straight-Through | Cable |  | Hub                    |
|---------------------------------------|------------------|-------|--|------------------------|
| RJ45 Jack<br>Connector                | RJ45 Plug Pin 1  |       |  | RJ45 Jack<br>Connector |
| Tx+                                   | 1                | _ 1   |  | Tx+                    |
| Tx-                                   | 2                | — 2   |  | Tx-                    |
| Rx+                                   | 3                | — 3   |  | Rx+                    |
| Rx-                                   | 6                | - 6   |  | Rx-                    |

Konfiguracja 2 (Cross-Over) Podłączenie bezpośrednie do PC.

|                        | Cross-Over Cable                                                                    | PC LAN Card            |
|------------------------|-------------------------------------------------------------------------------------|------------------------|
| RJ45 Jack<br>Connector | RJ45 Plug Pin 1                                                                     | RJ45 Jack<br>Connector |
| Tx+                    | 1 3                                                                                 | Rx+                    |
| Tx-                    | 2 6                                                                                 | Rx-                    |
| Rx+                    | 3 1                                                                                 | Tx+                    |
| Rx-                    | 6 2                                                                                 | Tx-                    |
| Rx+<br>Rx-             | $\begin{array}{c} 2 \\ 3 \\ 6 \end{array} \begin{array}{c} 0 \\ 1 \\ 2 \end{array}$ | Tx+<br>Tx-             |

# KOMUNIKACJA

- 1. Wybierz sposób podłączenia konwertera konfiguracja 1 lub 2.
- 2. Skonfiguruj połączenie sieciowe na PC
  - Panel Sterowania -> Centrum sieci i udostępnienia -> Połączenia lokalne ->

| Stan: Połączenie lokalne 2  Ogólne                                                      | ×                                | Właściwości: Połączenie lokalne 2 Sieć Udostęprnarie                                                                                                    | Właściwości: Protokół internetowy w w                                                                                                    | versji 4 (TCP/IPv4)                                                              |
|-----------------------------------------------------------------------------------------|----------------------------------|----------------------------------------------------------------------------------------------------|----------------------------------------------------------------------------------------------------|----------------------------------------------------------------------------------|
| Połączenie<br>Połączenia IPv4:                                                          | Internet                         | Połącz, używając:                                                                                                    | Przy odpowiedniej konfiguracji sieci m<br>niezbędne ustawienia protokołu IP. W<br>uzyskać ustawienia protokołu IP od ad                                   | ożesz automatycznie uzyskać<br>przeciwnym wypadku musisz<br>iministratora sieci. |
| rongzena urve: orak dostępi e<br>Stan nokaka:<br>Czas twania:<br>Szybkość:<br>Szczegóły | wiączone<br>19:47:07<br>1,0 Gb/s | Konfgung To polączenie wykarzystkie następujące składańa:  Konfgung To polączenie wykarzystkie następujące składańa:  Folgung Status Status S | <ul> <li>Uzyskaj adres IP automatycznie</li> <li>Użyj następującego adresu IP;<br/>Adres IP;</li> <li>Maska podsieci:</li> <li>Brama domyślna;</li> </ul> | 192 , 168 , 168 , 1<br>255 , 255 , 255 , 0<br>, , ,                              |
| Wysłano — Wysłano — Bajły: 12 081 205  <br>Wiaściwości Wyłącz Diagnoz                   | Odebrano<br>51 656 380           |                                                                                                    | Uzyskaj odres serwera Uliča odu<br>Užyj następujących odresów ser<br>Preferovany serwer DNS:<br>Alternatywny serwer DNS:<br>Ustawień                      | werów DNS:                                                                       |
|                                                                                         | Zamknij ->                       | OK Anuluj                                                                                                    |                                                                                                    | OK Anuluj                                                                        |

**9** - 5

Ustawienia PC:

Adres IP: 192.168.2.2 do 254

Maska podsieci: 255.255.255.0

Adres IP konwertera: 192.168.2.1

3. Otwórz przeglądarkę internetową i wpisz adres konwertera http://192.168.2.1 Akceptuj ENTER.

4. Otworzy się okno logowania. Podać domyślną nazwę użytkownika i hasła. User: admin Password: system

5. W oknie przeglądarki otworzy się interfejs konfiguracji konwertera

#### KONFIGURACJA

(do współpracy z systemem METERNET)

| Authinistration setting hastawa parametrow sieciowyci | Administration Setting | – nastawa | parametrów sieciov | wych |
|-------------------------------------------------------|------------------------|-----------|--------------------|------|
|-------------------------------------------------------|------------------------|-----------|--------------------|------|

| ← → C 🗋 192.168                               | 3.0.14/login.htm                                             | 5 S                 |  |
|-----------------------------------------------|--------------------------------------------------------------|---------------------|--|
| Administrator Setting<br>TCP Mode<br>UDP Mode | Administrator Setting                                        |                     |  |
| UART                                          | Kernel Version                                               | V1.43 2010/01/21    |  |
| Keset Device                                  | MAC Address                                                  | 00:11:22:59:6E:93   |  |
|                                               | Nickname                                                     | NetUART             |  |
|                                               | IP Setting                                                   | ·                   |  |
|                                               | IP Address                                                   | 192 . 168 . 0 . 14  |  |
|                                               | Subnet Mask                                                  | 255 . 255 . 255 . 0 |  |
|                                               | Gateway                                                      | 192 . 168 . 0 . 1   |  |
|                                               | IP Configure                                                 | Static      DHCP    |  |
|                                               | Password Setting                                             |                     |  |
|                                               | Username                                                     | admin max:15        |  |
|                                               | Password<br>Confirm                                          | max:15              |  |
|                                               | Update                                                       |                     |  |
|                                               | Load Default Setting to EEPROM                               | Load                |  |
|                                               | Note:<br>Nickname only can use "0-9", "a-z", "A-Z", "_", "-" |                     |  |

Nickname: - nazwa urządzenia IP address | - ustawienia sieci lokalnej, w której będzie pracować konwerter. Subnet mask Po ustawieniu nowego adresu i zapisaniu zmian połączenie z konwerterem zostanie Τ przerwane. Nowe połączenie zgodnie z nowymi ustawieniami sieciowymi. Gateway **IP** Configure - tryb połączenia sieciowego. Wybrać Static Username - nazwa użytkownika Password - hasło dostępu - potwierdzenie wniesionych zmian w konfiguracji Update Load Default... - powrót do ustawień fabrycznych – nacisnąć Load

| ISER LOC  | ( IN         |  |
|-----------|--------------|--|
| Site:     | 192.168.0.14 |  |
| ID:       | admin        |  |
| Password: |              |  |
|           | ОК           |  |

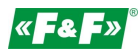

# TCP mode – ustawienia protokołu TCP

| 🗅 192.168.0.14/login.htm          | ×                            |                                            |
|-----------------------------------|------------------------------|--------------------------------------------|
| ← → C □ 192.168.                  | 0.14/login.htm               | ₅ ☆ ≡                                      |
| Administrator Setting<br>TCP Mode | TCP Control                  |                                            |
| <u>UART</u>                       |                              |                                            |
| Reset Device                      | Item                         | Value                                      |
|                                   | Telnet Server/Client         | Server O Client Disable                    |
|                                   | Port Number                  | 3001                                       |
|                                   | Remote Server IP Address     | 210 . 200 . 181 . 102                      |
|                                   | Client mode inactive timeout | 0 minute (1~99,0=Disable)                  |
|                                   | Server mode protect timeout  | 0 minute (1~98,0=Disable,99=Can't replace) |
| 1                                 |                              | Update                                     |
| 1                                 |                              |                                            |
| •                                 |                              |                                            |

Telnet Server Port Number Remote Server IP... Client mode... Server mode... Update

Update

- tryb połączenia sieciowego. Wybrać SERVER.
- numer portu sieciowego konwertera. Ustawić indywidualny numer w danej sieci.
- bez zmian
- ustawić 0
- ustawić 0
- potwierdzenie wniesionych zmian w konfiguracji

# UDP mode - ustawienia protokołu UDP

| Administrator Setting<br>TCP Mode<br>UDP Mode<br>UART | UDP            |                     |      |
|-------------------------------------------------------|----------------|---------------------|------|
| Reset Device                                          | Item           | Value               |      |
|                                                       | Status         | Enable      Disable |      |
|                                                       | Local Port     | 0                   |      |
|                                                       |                | IP                  | Port |
|                                                       |                | 0 . 0 . 0 . 0       | 0    |
|                                                       |                | 0                   | 0    |
|                                                       |                | 0.0                 | 0    |
|                                                       |                | 0.0.0.0             | 0    |
|                                                       | Remote Address | 0.0.0.0             | 0    |
|                                                       |                | 0.0.0.0             | 0    |

- potwierdzenie wniesionych zmian w konfiguracji

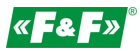

### UART – ustawienia komunikacji Modbus

| 192.168.0.14/login.htm                                | ×                     |                                   |  |  |
|-------------------------------------------------------|-----------------------|-----------------------------------|--|--|
| ← → C 🗋 192.168.0.14/login.htm 🖪 💬 Ξ                  |                       |                                   |  |  |
| Administrator Setting<br>TCP Mode<br>UDP Mode<br>UART | UART Control          |                                   |  |  |
| Reset Device                                          | Item                  | Setting                           |  |  |
|                                                       | Mode                  | RS485 •                           |  |  |
|                                                       | Baudrate              | 9600 •                            |  |  |
|                                                       | Character Bits        | 8 🔻                               |  |  |
|                                                       | Parity Type           | none V                            |  |  |
|                                                       | Stop Bit              | 1 •                               |  |  |
|                                                       | Hardware Flow Control | none 🔻                            |  |  |
|                                                       |                       | Character 1: 00 , Character 2: FF |  |  |
|                                                       | Delimiter             | Silent time: 5 (1~255)*200ms      |  |  |
|                                                       |                       | Drop Character                    |  |  |
|                                                       |                       | Update                            |  |  |
|                                                       |                       |                                   |  |  |

| Mode           | - typ sieci komunikacyjnej modbus. Wybrać RS485  |
|----------------|--------------------------------------------------|
| Baudrate       | - prędkość transmisji modbus ->                  |
| Character bits | - bity danych.                                   |
| Parity Type    | - kontrola parzystości.                          |
| Stop bits      | - bity stopu> Danych programu Meternet PRO.      |
| Hardware Flow  | - kontrola przepływu>                            |
| Delimiter      | - pozostałe ustawienia bez zmian                 |
| Update         | - potwierdzenie wniesionych zmian w konfiguracji |

#### ZMIANY

Po wprowadzeniu ustawień w danej zakładce należy nacisnąć przycisk Update.

Update

Pojawi się komunikat

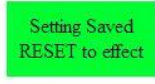

Reset

Akceptować zmiany naciskają przycisk Reset. Pojawi się komunikat

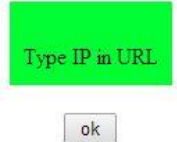

Wcisnąć OK.

W przypadku zmian poza adresem IP otworzy się ponownie okno logowania.

W przypadku zmiany adresu IP konwertera wpisać w przeglądarkę nowy i wywołać okno logowania.

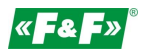

# PODŁĄCZENIE SIECI RS-485

| Zacisk 1: | 485+ / A(+) |
|-----------|-------------|
| Zacisk 2: | 485- / B(-) |

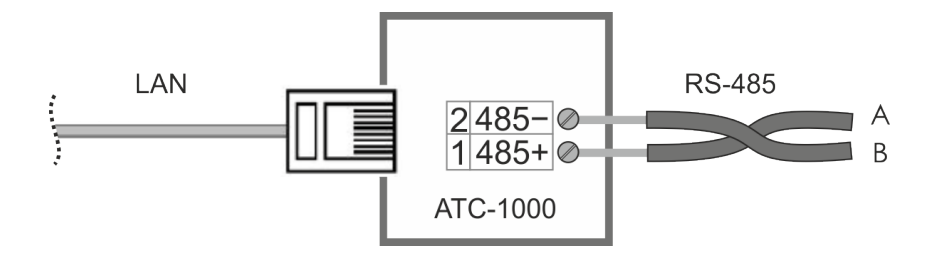

# RESET – POWRÓT DO USTAWIEŃ FABRYCZNYCH

- \* wyłączyć zasilanie
- \* odkręcić boczne śruby i zdjąć obudowę
- \* nacisnąć przycisk znajdujący się przy złączu RJ45
- \* trzymając przycisk załączyć zasilanie i trzymać powyżej 5sek.
- \* wyłączyć zasilanie, założyć obudowę i ponownie załączyć zasilanie
- \* konwerter dostępny będzie pod domyślnym adresem IP